# Making Talking PowerPoint Books: Quick Directions

(Gretchen Hanser, 1/2003)

## Start by making a book template!!!!

Save time by making one slide the way you want it and copy & paste!!!! Open a blank presentation and choose a slide layout with a text box on it.

- 1. Goto Slide Show and hold down Action Buttons Select Previous Slide Draw a button to turn to the previous page As soon as you are done a window will popup confirming what that button will do Click OK 2. Goto Slide Show and hold down Action Buttons Select Next Slide Draw a button to turn to the next page As soon as you are done a window will popup confirming what that button will do Click OK 3. Goto Slide Show and hold down Action Buttons Select Sound Draw a button to read the text on the page As soon as you are done a window will popup confirming what that button will do Uncheck CLAPPING at the bottom of the window Click OK 4. To move the buttons Click on them once so the little squares show up around it Put the cursor in the MIDDLE of the button and hold down your mouse Position the buttons where you want them 5. To resize the buttons Click on them once so the little squares show up around it Put the cursor on one of the little squares, hold down your mouse buttons and stretch the button. To change the button color 6. Goto Format and Select Colors and Lines Change the fill and line settings 7. GET the main page setup how you want it-when ready to copy Goto View and Select Slide Sorter Click on your slide once so it is highlighted Goto Edit and select Copy and Paste Repeat until you have enough book pages 8. Start to add your text in. 9. Add pictures Should be scanned in on scanner and saved as jpg files Can also use clipart if appropriate or Boardmaker pictures Goto specific slide Can add pictures 2 ways:
  - 1) Goto **Insert** and Select **Picture**, and goto **From File** Navigate to where file is and say **OK**

OR

2) Open picture and select, copy and then paste onto slide (Sometimes if picture file is too big it won't let you do this)

10. Record all of your sounds

Goto Insert and Select Movies and Sound, and goto Record File
Record box will come up
Record your sound and click Save
Enter a name for your sound recording, click OK
When you record, you will notice that it leaves a small button on the page
You can delete that.

Attach recorded sounds to the speaker buttons Goto **Slide Show** and select **Action Settings** Play Sound should be checked Under Play Sound button is a menu-hold it down and navigate to the sound you want to attach to that particular page. Repeat for each individual page.

You can also add sounds onto parts of the pictures on the pages. You can also bring in your own sound files

#### 11. Add some animation!!!!

Select Text box and/or picture Goto **Slide Show** and to **Animations** Select one and try it by going to **Slide Show** and to **Animation Preview** 

Can create custom animations. Goto Slide Show and to Animations and to Custom. Play with the different settings and use the "Play" button to see what you have. Can also customize sound there too.

- 12. Setup the book so the "pages" will only advance when the page turning buttons are selected. Goto **Slide Show** and to **Slide Transition** Uncheck **Advance on mouse click** Click **Apply to all**
- Setup the book so that when the student gets to the end, it will automatically start over again.
   Goto Slide Show and to Set Up Show Check Loop Continuously until "ESC" Click OK

If PowerPoint is not on a computer, use PowerPoint Viewer to <u>view</u> book, but not create one. <u>www.microsoft.com:80/office/000/viewers.asp</u> (Click on PowerPoint)

## Good resources for free sounds and clipart:

http://www.partnersinrhyme.com/soundfx/human.shtml www.zooish.com http://www.wavcentral.com/ http://www.awesomeclipartforkids.com/ http://www.kidsdomain.com/clip/index.html

(great animal sounds)

### Good tutorial resources:

Voelkerding, K. A. (2002). PowerPoint as an assistive technology tool. Closing the Gap, February/March Issue, <u>www.closingthegap.com</u>

Walter, R. (2001). How to create talking books in powerpoint. Ace Centre. www.ace-centre.org.uk